附件2:

协会网站注册及活动报名指南

#### 一、学生注册:

1. 在浏览器对话框内输入 www. sciedu. org, 登陆江苏省青少年科技教育协会官方网站。

2. 在主菜单点击进入"用户中心",通过手机号注册并登陆。

| 新闻报道   | 品牌活动           | 课程培训    | 活动影像 | 专家团队                                                       | 榜样力量                                       | 用户中心     |  |
|--------|----------------|---------|------|------------------------------------------------------------|--------------------------------------------|----------|--|
|        | 密码登录           | 短信登录    |      |                                                            |                                            | <b>^</b> |  |
| 登<br>登 | ま手机号   ま密码   登 | 录<br>   |      | 联系人: 张老明<br>电 话: 025-8<br>邮 箱: 4467:<br>有疑问可拨打电话<br>众号留言咨询 | 币<br>36670728<br>32384@qq.com<br>舌咨询或关注协会微 |          |  |
|        | ≥归委始了;  )      | 王册一个新账号 |      |                                                            |                                            |          |  |

3. 注册成功进入用户中心页面,根据提示上传照片,依次点击"保存资料"和"用户认证"。

| 首页             | 关于我们 | 文件通知      | 新闻报道   | 品牌活动     | 课程培训        | 活动影像    | 专家团队 | 榜样力量 | 用户中心 |
|----------------|------|-----------|--------|----------|-------------|---------|------|------|------|
| 用户中心           |      |           |        |          | 總还没有<br>用户认 | 认证<br>证 |      |      |      |
| 841003<br>▲末认证 |      | ↑人资料 免冠照片 |        | _        |             |         |      |      |      |
| 个人信息<br>修改登录密码 |      | 登录手机      | 841003 | 更接照片修改手机 |             |         |      |      |      |
|                |      |           | 保存资料   |          |             |         |      |      |      |

## 4. 选择角色: 点击我是学生, 进行下一步。

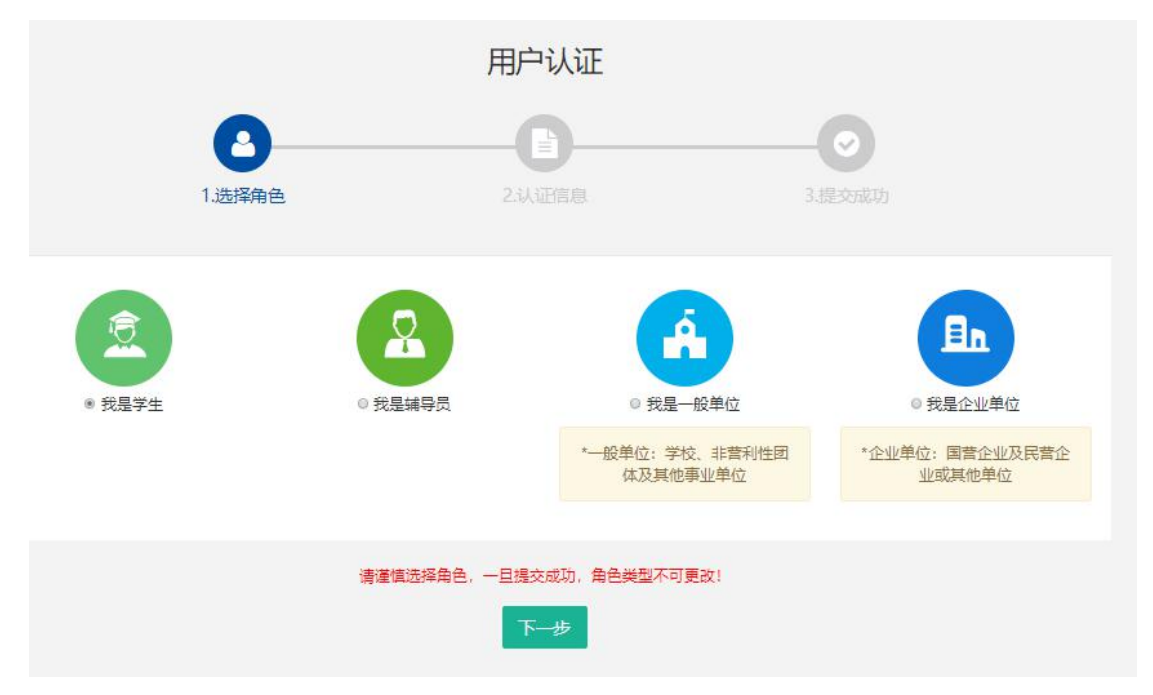

5.填写学生注册信息,所在区域选择江苏-南京-鼓楼,所在 学校选择: 2021 云科创第二期。

|        | 用户                                               | 认证             |        |   |
|--------|--------------------------------------------------|----------------|--------|---|
| 8      |                                                  |                | <br>-0 |   |
| 1.选择角色 | 2认                                               | 正信息            | 3.提交成1 |   |
| 认证信息填写 |                                                  |                |        |   |
| 所在区域:  | 江苏 🔻                                             | 南京             | 鼓楼区    | • |
| 所在学校:  | 测试单位1                                            | •              |        |   |
|        | ❶ 如找不到认领单位名称或<br>例:南京市游府西街小学+a<br>jsstem@126.com | ǐ) * (示<br>邮箱: |        |   |
| 真实姓名:  | 输入真实姓名                                           |                |        |   |
|        | ● 请埴写真实信息,方便学                                    | 校审核            |        |   |
|        |                                                  |                |        |   |

填写完成点击"下一步",等待审核。

|        | 用户认证                                          |        |
|--------|-----------------------------------------------|--------|
| 0      |                                               | 0      |
| 1.选择角色 | 2.认证信息                                        | 3.提交成功 |
| 0      | 提交成功,等待审核<br>您已成功提交认证申请,预计审核时间为1~5个工作日,请耐心等候。 |        |
|        | 返回个人中心                                        |        |

# 学生会员审核通过。

| 用户中心                | 相較人个                                                                                                    |
|---------------------|----------------------------------------------------------------------------------------------------|
|                     | 免冠照片                                                                                                    |
| ▲ 学 <del>生会</del> 员 | 登录手机 修改手机 保存资料 我要主教加活动                                                                                                    |
| 个人信息                | THIT THE THE PARTY AND A PARTY AND A PARTY |
| 修改登录密码              |                                                                                                    |
| 会员功能                |                                                                                                    |
| 会员信息                |                                                                                                    |
| 我参加的活动              |                                                                                                    |
| 我参加的培训              |                                                                                                    |
| 我的订单                |                                                                                                    |
| 我的证书                |                                                                                                    |

### 二、活动报名:

1. 审核通过后,登录江苏省青少年科技教育协会官方网站。
 2. 在主菜单点击进入"品牌活动",选择"云科创"线上科技活动,点击我要报名

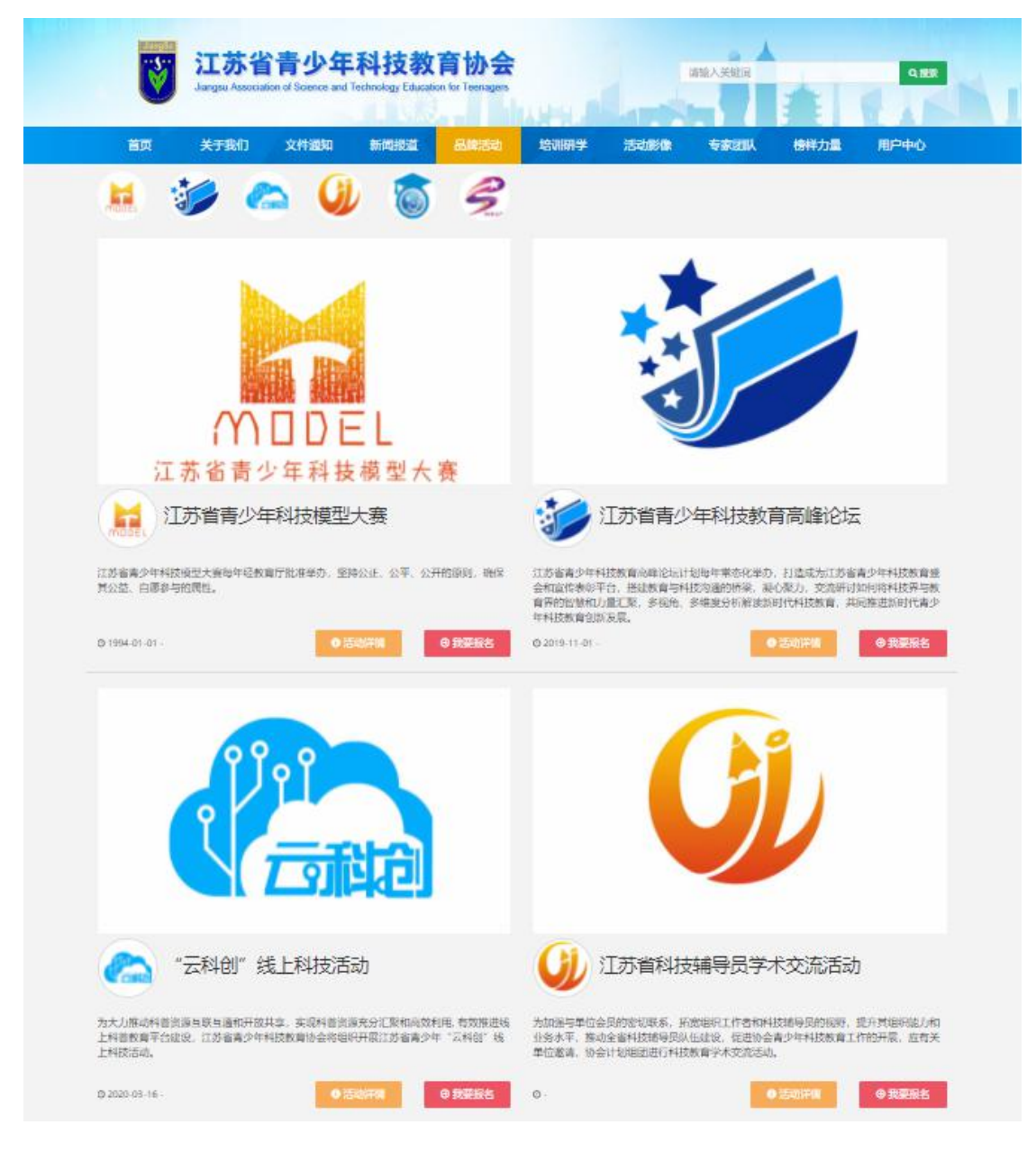

## 3. 选择区域点击全省区域: 2021 第二期申报。

| UlangSu      | <mark>江苏省</mark><br>Jiangsu Associat | <b>请少年</b><br>tion of Science and | A技教育<br>Technology Education for | <b>协会</b><br>Teenagers | WHIL          |      | 请输入关键词 |      | Q撥友  |
|--------------|--------------------------------------|-----------------------------------|----------------------------------|------------------------|---------------|------|--------|------|------|
| 首页           | 关于我们                                 | 文件通知                              | 新闻报道                             | 品牌活动                   | 培训研学          | 活动影像 | 专家团队   | 榜样力量 | 用户中心 |
|              |                                      |                                   | "云科                              | 创"线                    | 上科技活          | 动    |        |      |      |
|              |                                      | 2                                 |                                  |                        |               |      |        | •    |      |
| 1.选择区域       |                                      |                                   |                                  |                        | 3.核2          |      | 4.报    |      |      |
|              |                                      |                                   |                                  | 0 点击选                  | 择所属区域         |      |        |      |      |
|              | •                                    |                                   | •                                |                        |               |      |        |      |      |
| 全            | 省区域                                  |                                   | 全省区域                             |                        |               |      |        |      |      |
| 2021<br>报名截1 | 1第二期申报<br>上:2021-08-31               |                                   | 第一期免费账号申请<br>报名截止:2021-09-       | 10                     |               |      |        |      |      |
|              |                                      |                                   |                                  | Ŀ                      | <del>一步</del> |      |        |      |      |

## 4. 选择项目为 RoboJoy Kids-幼儿组。

|            | <b>少年科技教</b><br>cience and Technology Education               | <b>育协会</b><br>on for Teenagers |          | iii iii  | 輸入关鍵词 |      | Q 搜索 |  |
|------------|---------------------------------------------------------------|--------------------------------|----------|----------|-------|------|------|--|
| 首页 关于我们 文化 | 牛通知 新闻报道                                                      | 品牌活动                           | 培训研学     | 活动影像     | 专家团队  | 榜样力量 | 用户中心 |  |
|            | "                                                             | 科创"线_                          | 上科<br>技活 | 动        |       |      |      |  |
| 0-         |                                                               | 2                              | 6        | )        |       |      |      |  |
| 1.选择区域     | 2.选择                                                          | 译项目                            |          |          | 4.报名  |      |      |  |
| 全部         |                                                               |                                | 5点 (1)   | 由选择所属项目组 |       |      |      |  |
| 幼儿组        |                                                               |                                |          |          |       |      |      |  |
| 小学组        | RoboJoy Kids 线上                                               | 科技活动-幼儿:                       | 组        |          |       |      |      |  |
| 低年级组1-3年级  | ◎ 报名时间:2021-08-02-                                            | -2021-09-01                    |          |          |       |      |      |  |
| 高年级组4-6年级  | <ul> <li>○ 开始时间:2021-09-01/</li> <li>○ 2021第一期活动中报</li> </ul> | ~2022-01-01                    |          |          |       |      |      |  |
| 初中组        | ₩ 2021第二刑/□利甲报                                                |                                |          |          |       |      |      |  |
| 高中组        |                                                               |                                |          | 上一步      |       |      |      |  |

 核对信息无误之后(如需更新请在个人中心中修改 对应信息!),选择辅导员信息。所在区域选择江苏-南京-鼓楼,单位选择2021云科创第二期,选择辅导员可选择任 意一名辅导员 (无任何影响),点击确定信息。

| 所在区域: | 江苏       | ~  | 南京 | ~ | 鼓楼区 | ~ |
|-------|----------|----|----|---|-----|---|
| 选择单位: | 2021云科创第 | 二期 |    |   |     | ~ |
| 醛辅导员: | 叶开月(手机号  |    |    |   |     | ~ |
|       |          |    |    |   |     |   |

5. 第二期云科创提交成功,等待审核。

| Uangsu<br>View | <mark>江苏省</mark><br>Jiangsu Associat | <b>计青少年</b><br>ion of Science and | <mark>科技教</mark><br>Technology Educatio | <b>育协会</b><br>on for Teenagers  | LINE C                      |           | 请输入关键词 |      | Q 搜察 |
|----------------|--------------------------------------|-----------------------------------|-----------------------------------------|---------------------------------|-----------------------------|-----------|--------|------|------|
| 首页             | 关于我们                                 | 文件通知                              | 新闻报道                                    | 品牌活动                            | 培训研学                        | 活动影像      | 专家团队   | 榜样力量 | 用户中心 |
|                |                                      |                                   | 江苏                                      | 省青少年                            | 科技模型                        | 大赛        |        |      |      |
|                | 1.选择                                 | 和区域                               | 2.选择                                    | <b>2</b>                        | 3.核对                        | )<br>指息   | 成功     |      |      |
|                |                                      | 0                                 | 提交成功                                    | ], 等待的<br><sup>gga已提交至所在单</sup> | 事核<br><sup>业审核, 预计审核时</sup> | 间为1个工作日,谓 | 耐心等候。  |      |      |
|                |                                      |                                   | 返回                                      | 品牌活动                            | 进入我参加的                      | 舌动        |        |      |      |